# <u>Sign Up</u>

### 1. New to CyHire?

- Start Here: https://iastate.12twenty.com/hire
- Select Sign up for an Account

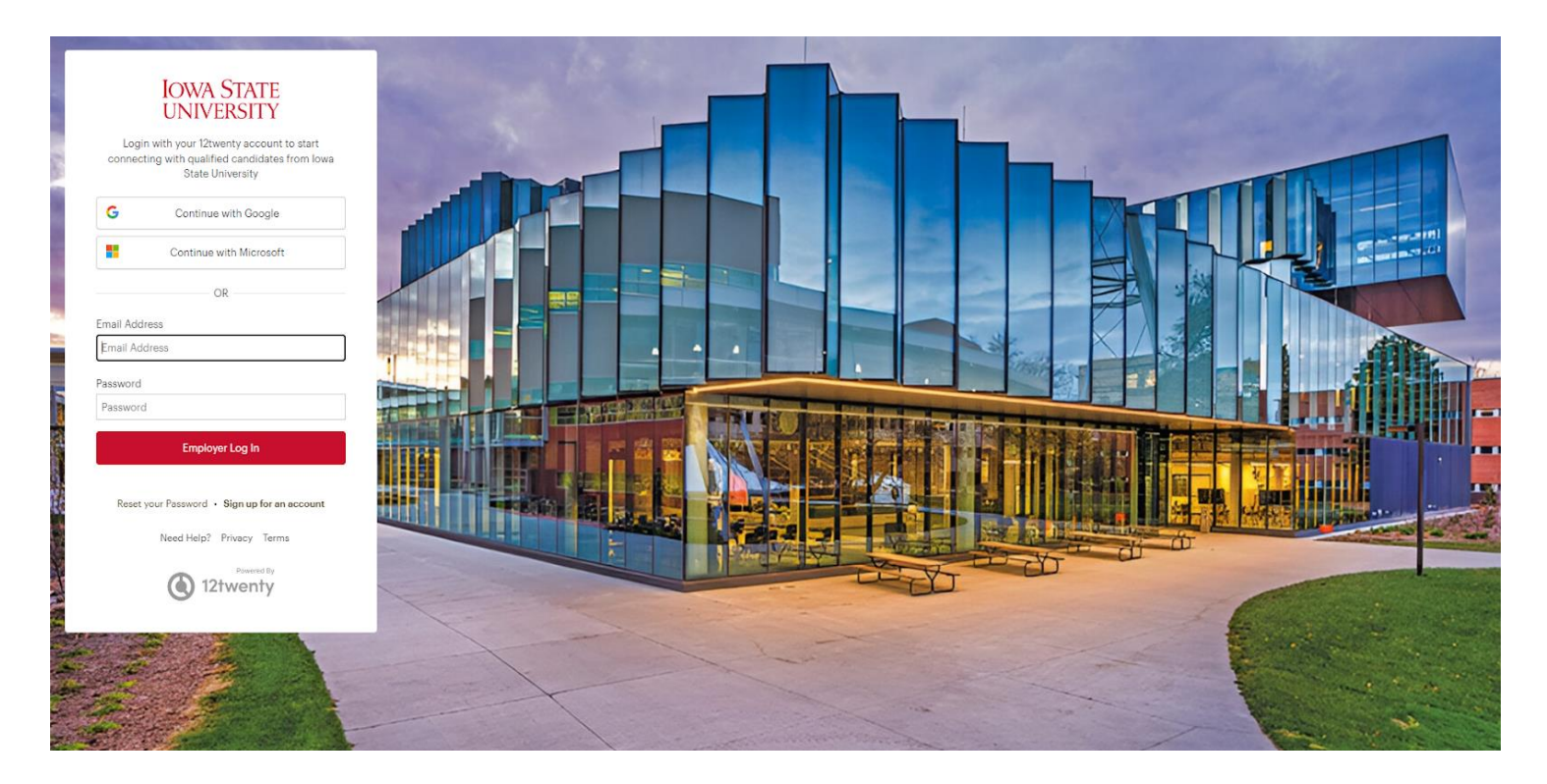

### 1. Returning to CyHire?

- Start Here: <u>https://iastate.12twenty.com/hire</u>
- Login using your previously established username and password

## Sign up for an account

#### 1. Complete account creation form

- If you are an ISU employee, posting for a position on campus, please select "I am an employee of Iowa State University.
- Employer Field:
  - ISU employees MUST use the following
    - ISU Department Name (Ex. ISU Office of Student Financial Aid)
- Finish entering data, agree to "terms" and click "Create Account"
- If you are an ISU employee looking to post a position for personal use, please create an account using personal credential, following our <u>off-campus</u> <u>employer help guide</u>

#### Welcome to CyHire!

We're glad you are joining us! Get started by creating an account.

| First Name*                                  | First Name                                                                                                    |
|----------------------------------------------|----------------------------------------------------------------------------------------------------|
| Last Name*                                   | Last Name                                                                                                    |
| Work Email Address*                          | Work Email Address                                                                                                    |
| Share my email with<br>candidates            |                                                                                                    |
| Password                                     | Password                                                                                                    |
|                                              | <ul> <li>Minimum 10 characters</li> <li>An uppercase letter</li> <li>A lowercase letter</li> <li>A special character (!,@,#,\$,%,^,&amp;,*)</li> <li>A number</li> <li>Example: ThisSchool10\$</li> </ul> |
| Confirm Password                             | Confirm Password                                                                                                    |
| I am an employee of Iowa<br>State University |                                                                                                    |
| Employer*                                    | Employer                                                                                                    |
| Address*                                     | Street Address                                                                                                    |
| Country*                                     | Country 💌                                                                                                    |
| City*                                        | City                                                                                                    |
| Postal Code*                                 | Postal Code                                                                                                    |
| Your Job Title*                              | Your Job Title                                                                                                    |
| Phone Number*                                | Phone Number                                                                                                    |

 $\Box$  I agree to the Terms of Service and Privacy Policy. \*

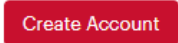

## Sign Up for an account

- 1. Once you have created your account, a verification code will be sent to the email address you provided.
- Input the email verification code into the "Email Address Verification" pop up that appears to finalize the account creation process.

*Note:* This code is active for 1 hour from the time it hits your inbox. If you do not see the email after 10 minutes, check your spam folder.

|         | Verification                                                                       | on Code                                                           |                               |
|---------|------------------------------------------------------------------------------------|-------------------------------------------------------------------|-------------------------------|
| Mitchel | A message with a verificati<br>.megan487@gmail.com. P<br>Missing the email? Please | on code has been se<br>lease enter the code<br>check your spam fo | nt to<br>to continue.<br>der. |
|         | C' Resend Email                                                                    | ③ Need Help?                                                      |                               |
|         |                                                                                    |                                                                   |                               |